# Cosa può andare storto nella richiesta delle credenziali?

### Guida alla risoluzione dei casi più frequenti

Work in progress

Inviare segnalazioni di errori non presenti a <mark>questa mail</mark>

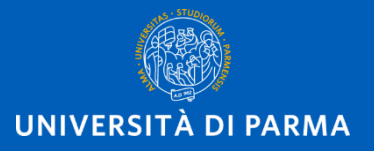

#### Messaggi e avvisi di errore più comuni

- Errore: mail personale già associata ad altro utente
- Errore: codice fiscale esistente

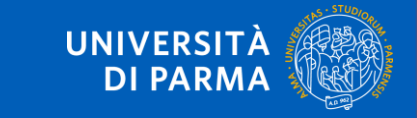

L'accesso alle risorse biomediche online per i dipendenti dell'AOU

#### Errore: mail personale già associata ad altro utente

Se, dopo aver cliccato provato a registrare la mail e cliccato su Verifica mail personale, compare questa schermata di errore

| Passo 1 di 5: validazione mail | personale                                                                     |
|--------------------------------|-------------------------------------------------------------------------------|
| Mail personale (*)             | Valida mail personale<br>Errore: mail personale già associata ad altro utente |

Significa che sei già registrato sul sistema probabilmente con un'altra mail. Se non la ricordi, o non ricordi la password, effettua il recupero di username e password a partire dal tuo codice fiscale:

Recupero username: <u>https://www.idem.unipr.it/start/recuser</u>

Recupero password: <u>https://www.idem.unipr.it/start/recuperapwd</u>

Procedi poi con la richiesta di abilitazione al servizio utilizzando le credenziali recuperate.

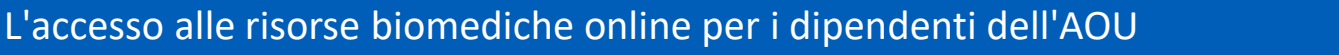

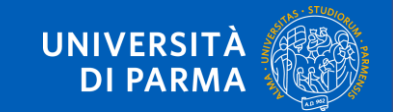

### COME richiedere l'abilitazione al servizio? SOLO LA PRIMA VOLTA

Collegati a <u>https://www.idem.unipr.it/</u> e clicca su Login

|          | VERSITÀ DI P         | ARMA          | LA  |          | ➡     |  |
|----------|----------------------|---------------|-----|----------|-------|--|
| HomePage | Gestione credenziali | Altri servizi | FAQ | Contatto | Login |  |

Effettua il login inserendo username e password

e clicca su Accesso

| Username                |
|-------------------------|
| 80021562                |
| Password                |
| •••••                   |
| Non ricordare l'accesso |
| Accesso                 |

### Errore: codice fiscale esistente

Gli utenti che hanno avuto rapporti con l'Università potrebbero già essere inseriti nel sistema.

Se, dopo aver compilato la schermata e cliccato su Prosegui, compare questo AVVISO, procedi al recupero dello username cliccando su Recupera username

| Codice Fiscale (*) | No CF italiano    | Codice fiscale<br>esistente. Se non<br>ricordi il tuo<br>username clicca<br>su Recupera<br>Username |
|--------------------|-------------------|----------------------------------------------------------------------------------------------------|
| Nome (*)           |                   |                                                                                                    |
| Cognome (*)        |                   |                                                                                                    |
| Cittadinanza (*)   | Italia (Italiana) | ~                                                                                                   |

Prosegui poi con il recupero della password (v. slide successiva)

L'accesso alle risorse biomediche online per i dipendenti dell'AOU

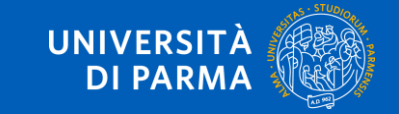

#### Recupero password

Se non ti ricordi la password, effettua il recupero della password smarrita:

- 1. collegati a <u>https://www.idem.unipr.it</u>
- 2. cliccando su Gestione credenziali
- 3. seleziona Recupera password smarrita e segui la procedura rispondendo alle domande

| HomePage    | Gestione credenziali       | Altri servizi | F٨   |
|-------------|----------------------------|---------------|------|
|             | Recupero username          |               |      |
| 👔 Nessun a  | Attivazione password       |               |      |
|             | Cambia password            |               | _    |
| Assegnazion | Recupera password smarrita | a             | e pa |

Procedi con la richiesta di abilitazione al servizio

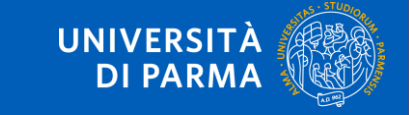

L'accesso alle risorse biomediche online per i dipendenti dell'AOU

### COME richiedere l'abilitazione al servizio? SOLO LA PRIMA VOLTA

Collegati a <u>https://www.idem.unipr.it/</u> e clicca su Login

|          | VERSITÀ DI P         | ARMA          | LA  |          | ➡     |  |
|----------|----------------------|---------------|-----|----------|-------|--|
| HomePage | Gestione credenziali | Altri servizi | FAQ | Contatto | Login |  |

Effettua il login inserendo username e password

e clicca su Accesso

| Username                |
|-------------------------|
| 80021562                |
| Password                |
| •••••                   |
| Non ricordare l'accesso |
| Accesso                 |

## CONTATTI e SUPPORTO TECNICO

- per informazioni sull'attribuzione delle credenziali, inviare una mail a <u>biblioAOU@ao.pr.it</u>
- 2. per **informazioni bibliografiche** sulle risorse disponibili, compilare il modulo online alla pagina <u>https://bibliotecamedicina.unipr.it/?p=3928</u>
- 3. per segnalare **problemi tecnico-informatici** relativi all'accesso alla piattaforma, scrivere a <u>helpdesk.informatico@unipr.it</u>
- 4. referente della Convenzione per l'Università: <u>evelina.ceccato@unipr.it</u>

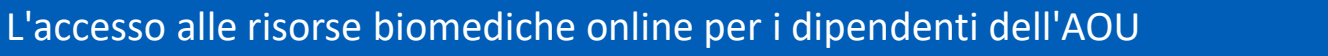

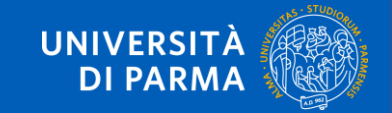